Lancer l'outil Acronis True Image Home 11

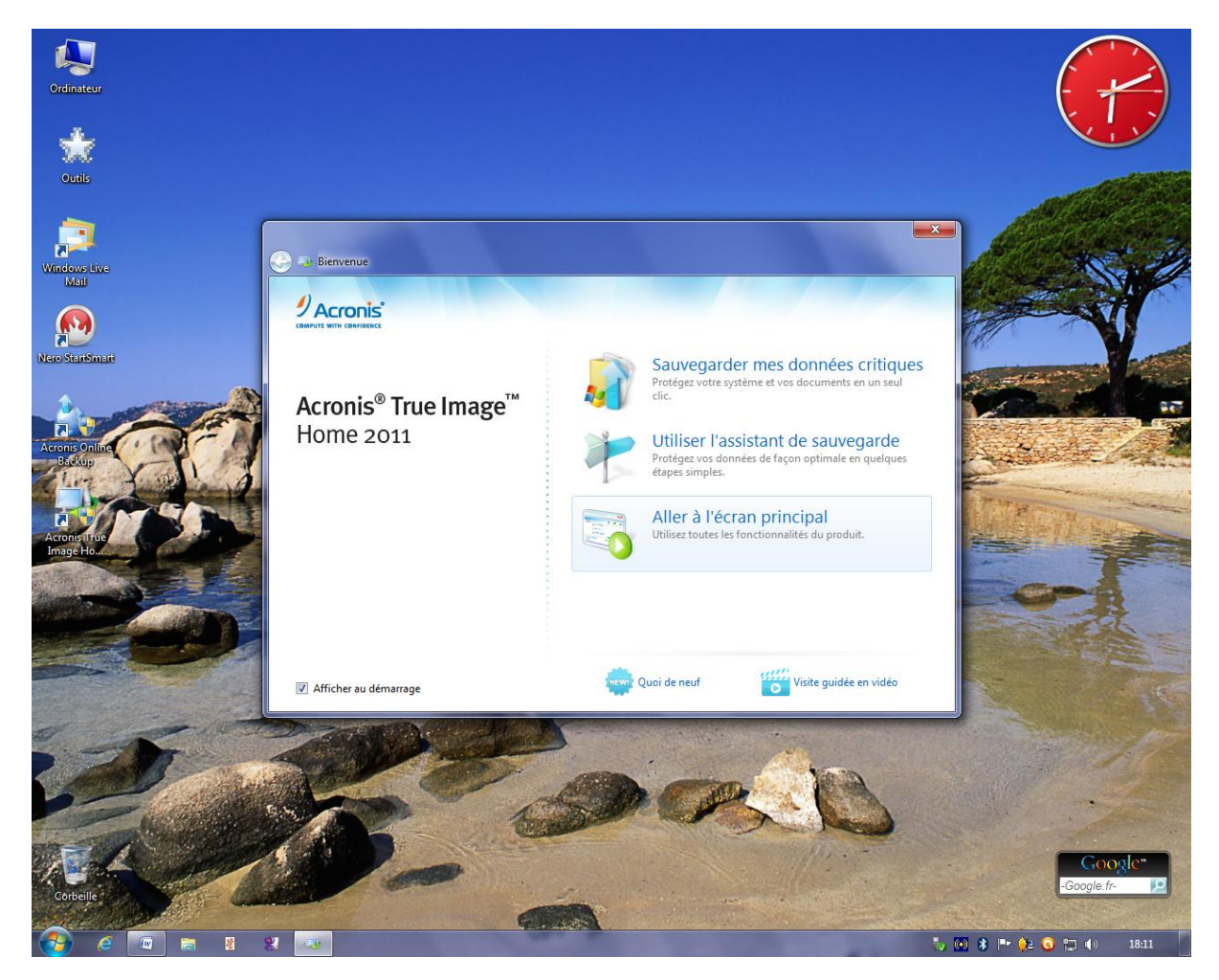

Cliquer sur Aller à l'écran principal

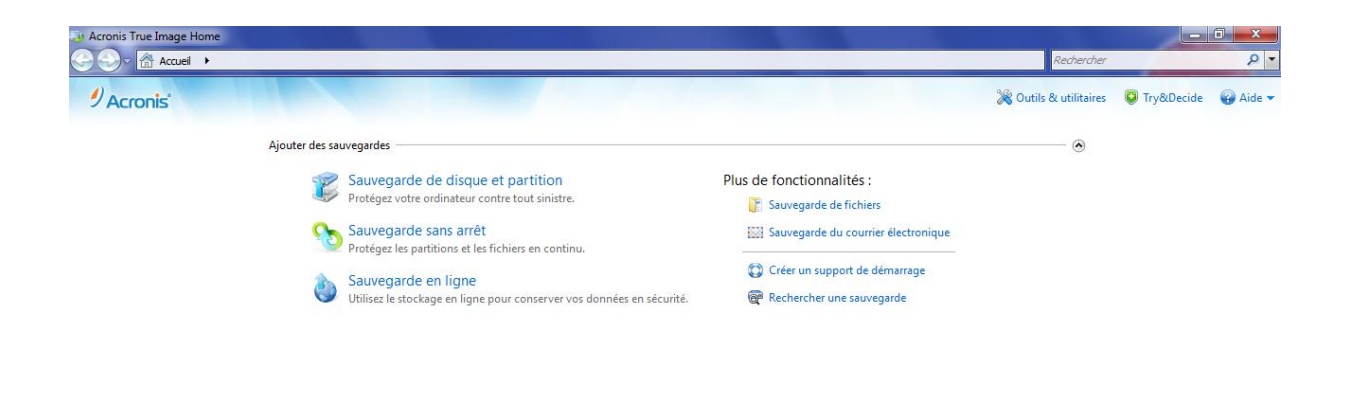

Aucune sauvegarde. Vos données ne peuvent pas être restaurées.

Utilisez l'assistant de sauvegarde pour choisir la meilleure façon de sauvegarder. Ou sauvegardez votre ordinateur en un seul clic.

| -   |   |   |               |       |
|-----|---|---|---------------|-------|
| 🤣 🧭 | 8 | 2 | 🤍 🐼 🖇 🖿 🄃 🕤 🗇 | 18:12 |

cliquer sur sauvegarde de disque et partition

| Accents       Patterne       P         Accents       Survegarde de diaque       In ty oblecide       Acte +         Image: Survegarde de diaque       Image: Survegarde de diaque       Image: Survegarde diaque       Image: Survegarde de diaque <td< th=""><th>👍 Acronis True Image Home</th><th></th><th></th><th>- 0 ×</th></td<>                                                                                                    | 👍 Acronis True Image Home |                                                                                                    |                        | - 0 ×                   |
|----------------------------------------------------------------------------------------------------|---------------------------|----------------------------------------------------------------------------------------------------|------------------------|-------------------------|
| ✓ Acconis       Quarte des survegardes         ✓ Outro & des unsegardes         ✓ Survegard         ✓ Survegard         ✓ Survegard         ✓ Survegard         ✓ Outro & des unsegardes         ✓ Outro & des unsegardes         ✓ Outro & des unsegardes         ✓ Outro & des unsegardes         ✓ Survegard         ✓ Outro & des unsegardes         ✓ Outro & des unsegardes         ✓ Outro & des unsegardes         ✓ Varsecours (C)         ✓ Varsecours (C)         ✓ Varsecours (C)         ✓ Varsecours (C)         ✓ Datas (E)         ✓ Win? (Do)         ✓ Datas (E)         ✓ Datas (E)         ✓ Datas (E)         ✓ Unite estimée de la sauvegardes: 11,5 Go         Exclusions:         Matter         ✓ Unite cestimée de la sauvegarde: 11,5 Go         Exclusions:         Matter         ✓ Unite estimée de la sauvegarde: 11,5 Go         ✓ Exclusions:         Matter         ✓ Exclusions:         Matter         ✓ Exclusions:         Matter         ✓ Datas (E)         ✓ Exclusions:         Matter                                                                                                    | Accueil >                 |                                                                                                    | Rechercher             | • م                     |
| Ajouter de sauvegarde<br>Sauvegarde de disque<br>Configurez le processus de sauvegarde de disque<br>Configurez le processus de sauvegarde de la sauvegarde de la sauvegarde de | 9 Acronis'                |                                                                                                    | 💥 Outils & utilitaires | 😺 Try&Decide 🛛 🚱 Aide 🕶 |
| Sauvegarde       Sauvegarde         Sauvegarde       Configurez le processus de sauvegarde de disque         Sauvegarde       Cue sauvegarder         Sauvegarde       Sauvegarder         Sauvegarde       Sauvegarder         Sauvegarde       Sauvegarder         Sauvegarder       Sauvegarder         Sauvegarder                                                                                                    | Ajouter des sauvegan      | rdes                                                                                                    |                        |                         |
| Sauvegar   Suvegar   Pretégez te   Suvegar   Pretégez te   Suvegar   Utilisez les   Utilisez les   Utilisez l                                                                                                    | Sauta Sauta               | Sauvegarde de disque                                                                                        |                        |                         |
| Sauvegarder Baculer vers la mode diaque   Sauvegarder Baculer vers la mode diaque   Sauvegarder 192 Go de 74.5 Go utilisé(s)   Iside et an official for the sauvegarder 192 Go de 72.1 Go utilisé(s)   Iside et an official for the sauvegarder 192 Go de 230,0 Go utilisé(s)   Iside et an official for the sauvegarder 11,5 Go   Iside et an official for the sauvegarder 11,5 Go                                                                                                    | Proté                     | igez vo                                                                                                    |                        |                         |
| Sauvegar   Ubilise te st     Win7 (D:)        Win7 (D:)        VITS   23,8 Go de 78,1 Go utilisé(s)     Datas (E:)   G1,9 Go de 220,0 Go utilisé(s)   WITS   G1,9 Go de 220,0 Go utilisé(s)   WITS   Sauvegarde:   111 de estimée de la sauvegarde:   112 de de 331,5 Go utilisé(s)   WITS   Sauvegarde:   Detination:   L'AlWes sauvegardes   NTFS   Salds Go de 331,5 I Go libre(s)   NTFS   Salds Go de 331,5 I Go libre(s)   NTFS   Salds Go de 331,5 I Go libre(s)   NTFS   Salds Go de 331,5 I Go libre(s)   NTFS   Salds Go de 331,5 I Go libre(s)   NTFS   Salds Go de 331,5 I Go libre(s)   NTFS   Salds Go de 331,5 I Go libre(s)   NTFS   Salds Go de 331,5 I Go libre(s)   NTFS                                                                                                    | Proté                     | égez les Que sauvegarder — Basculer vers le mode disque                                                     | e<br>                  |                         |
| Win7 (D:)       NTFS         23,8 Go de 78,1 Go utilisé(s)         Datas (E:)       NTFS         G1,9 Go de 220,0 Go utilisé(s)         Externe (L:)       NTFS         386,7 Go de 931,5 Go utilisé(s)         Destination:       L'Mes sauvegarde: 11,5 Go         Exclusions:       Asuter         Destination:       L'Mes sauvegardes         S13,66 Go de 931,51 Go libre(s)       NTFS         Planification:       Déstinarion         Endrare ce support démarrable       Planification:         Planification:       Déstinarion de version         Le programme supprime les versions de sauvegarde datant de plus         Nom de la sauvegarde:       W?zeccurs (C)                                                                                                    | Sauv<br>Utilis:           | vegar V/Secours (C:) NTFS 19,2 Go de 74,5 Go utilisé(s)                                                     | I                      |                         |
| Datas (E:)       NTFS         61,9 Go de 220,0 Go utilisé(s)         Externe (L:)       NTFS         386,7 Go de 931,5 Go utilisé(s)         Statuer         Destination:       L'AMes sauvegardes         Staj88 Go de 931,51 Go libre(s)       NTFS         Planfication:       Destativer Activer         Planfication:       Destactiver Activer         Schéma de sauvegarde:       Chaine de version         Le programme supprime les versions de sauvegarde datant de plus         Nom de la sauvegarde:       W7secours (C)                                                                                                    |                           | Win7 (D:) NTFS 23,8 Go de 78,1 Go utilisé(s)                                                                |                        |                         |
| Externe (L)       NTFS         386,7 Go de 931,5 Go utilisé(s)         386,7 Go de 931,5 Go utilisé(s)         Taille estimée de la sauvegarde: 11,5 Go         Exclusions:       Adouter         Destination:       Image: LAMes sauvegardes signed biblisé(s)         NTFS       Image: Signed biblisé(s)         Planification:       Destination:         Planification:       Destination:         Schéma de sauvegarde:       Chaine de version         Le programme supprime les versions de sauvegarde datant de plus         Nom de la sauvegarde:       W7secours (C)                                                                                                    |                           | Datas (E:) NTFS 61,9 Go de 220,0 Go utilisé(s)                                                              |                        |                         |
| Taille estimée de la sauvegarde : 11,5 Go         Exclusions :       Abouter         Destination :       I_L\Mes sauvegardes<br>543,68 Go de 931,51 Go libre(s)         Image: Saure composition of the sauvegard of the sauregarde composition of the sauregarde composition of the sauregard of the sauregard of                                                                                                    |                           | Externe (L:) NTFS 386,7 Go de 931,5 Go utilisé(s)                                                           |                        |                         |
| Taille estimée de la sauvegarde : 11,5 Go         Exclusions :       Alouter         Destination :       Image: Salvegardes in the sauvegardes in the sauvegarde in the sauvegarde in                                                                                                    |                           |                                                                                                    |                        |                         |
| Taille estimée de la sauvegarde : 11,5 Go         Exclusions :       Abuter         Destination :       Image: Character of the sauvegarde solution of the sauvegarde solution of the sauvegarde solution of the sauvegarde solution of the sauvegarde solution of the sauvegarde constraint of the sauvegarde solution of the sauvegarde solution of the sauvegarde solution of the sauvegarde solution of the sauvegarde solution of the sauvegarde solution of the sauvegarde constraint of the sauvegarde solution of the sauvegarde solution of the sauvegarde datant de plus         Nom de la sauvegarde :       W7secours (C)                                                                                                    |                           |                                                                                                    |                        |                         |
| Exclusions :       Abuter         Destination :       Image: LAMes sauvegardes states of bibre(s)       NTFS         Image: Lambda bible       States of bibre(s)       NTFS         Image: Lambda bible       Planification :       Désactiver Activer         Schéma de sauvegarde :       Chaine de version<br>Le programme supprime les versions de sauvegarde datant de plus         Nom de la sauvegarde :       W7seccurs (C)                                                                                                    |                           | Taille estimée de la sauveoarde : 11.5 Go                                                                   |                        |                         |
| Destination :       L\Mes sauvegardes<br>543,68 Go de 931,51 Go libre(s)       NTFS         Image: Solution of the second second seco                                                                                                    |                           | Exclusions : Alouter                                                                                        |                        |                         |
| ↓       ☐ Rendre ce support démarrable         Planification :       Désactiver Activer         Schéma de sauvegarde :       Chaîne de version<br>Le programme supprime les versions de sauvegarde datant de plus         Nom de la sauvegarde :       W7secours (C)                                                                                                    |                           | Destination : L1/Mes sauvegardes NTFS -                                                                     |                        |                         |
| Planification :       Désactiver Activer         Schéma de sauvegarde :       Chaîne de version<br>Le programme supprime les versions de sauvegarde datant de plus         Nom de la sauvegarde :       W7secours (C)                                                                                                    |                           | Rendre ce support démarrable                                                                                |                        |                         |
| Schéma de sauvegarde :       Chaine de version<br>Le programme supprime les versions de sauvegarde datant de plus         Nom de la sauvegarde :       W7secours (C)                                                                                                    |                           | Planification : Désactiver Activer                                                                          |                        |                         |
| Nom de la sauvegarde : W7secours (C)                                                                                                    |                           | Schéma de sauvegarde : Chaîne de version<br>Le programme supprime les versions de sauvegarde datant de plus |                        |                         |
|                                                                                                    |                           | Nom de la sauvegarde : W7secours (C)                                                                        |                        |                         |
| Options de sauvegarde de disque       Image: Sauvegarder maintenant     Image: Sauvegarder maintenant                                                                                                    |                           | Options de sauvegarde de disque           Image: Sauvegarder maintenant         -         Annuler           |                        |                         |

## Sélectionner la partition à sauvegarder, ici C

Cliquer sur la flèche dans le cadre Destination

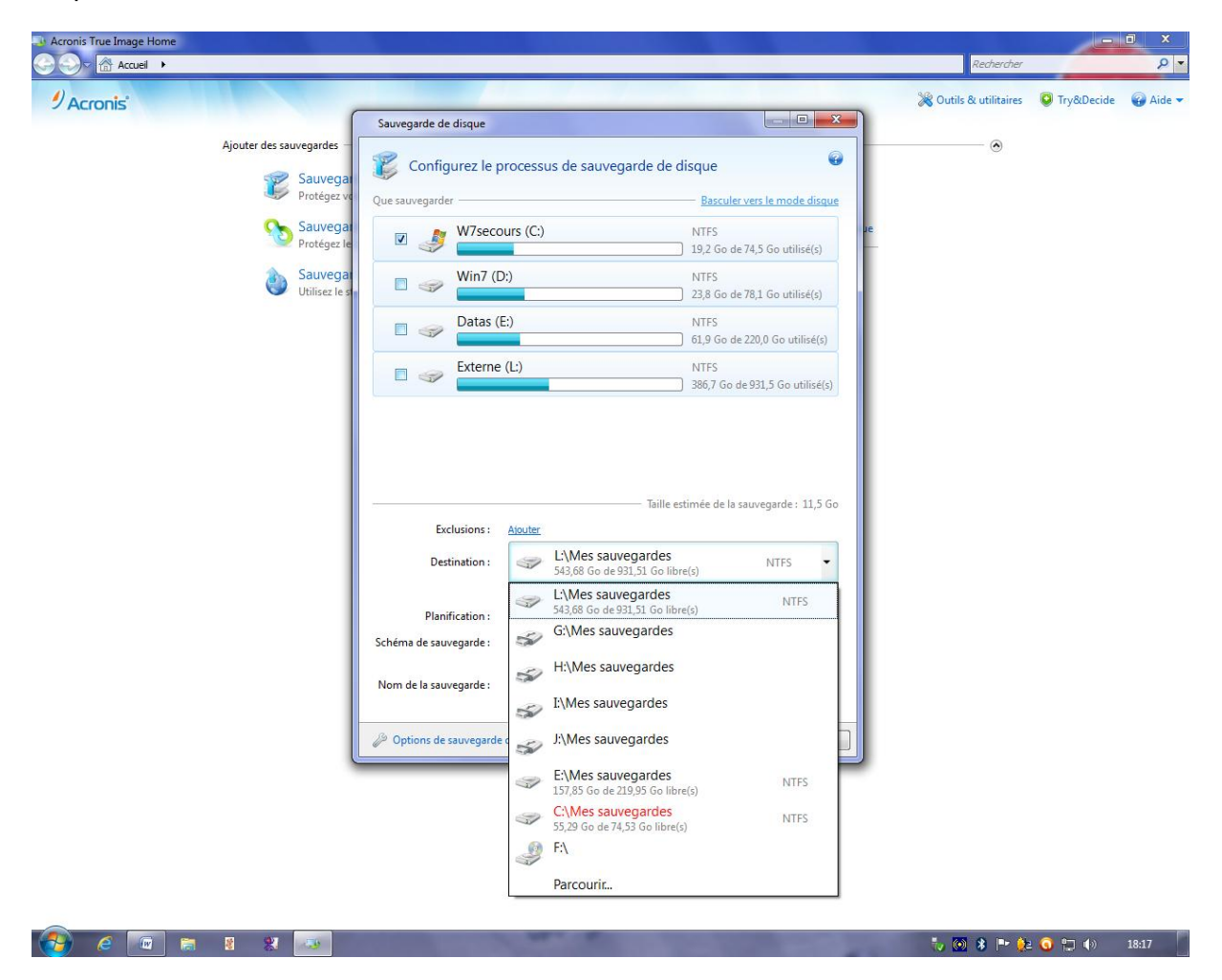

Puis sur parcourir

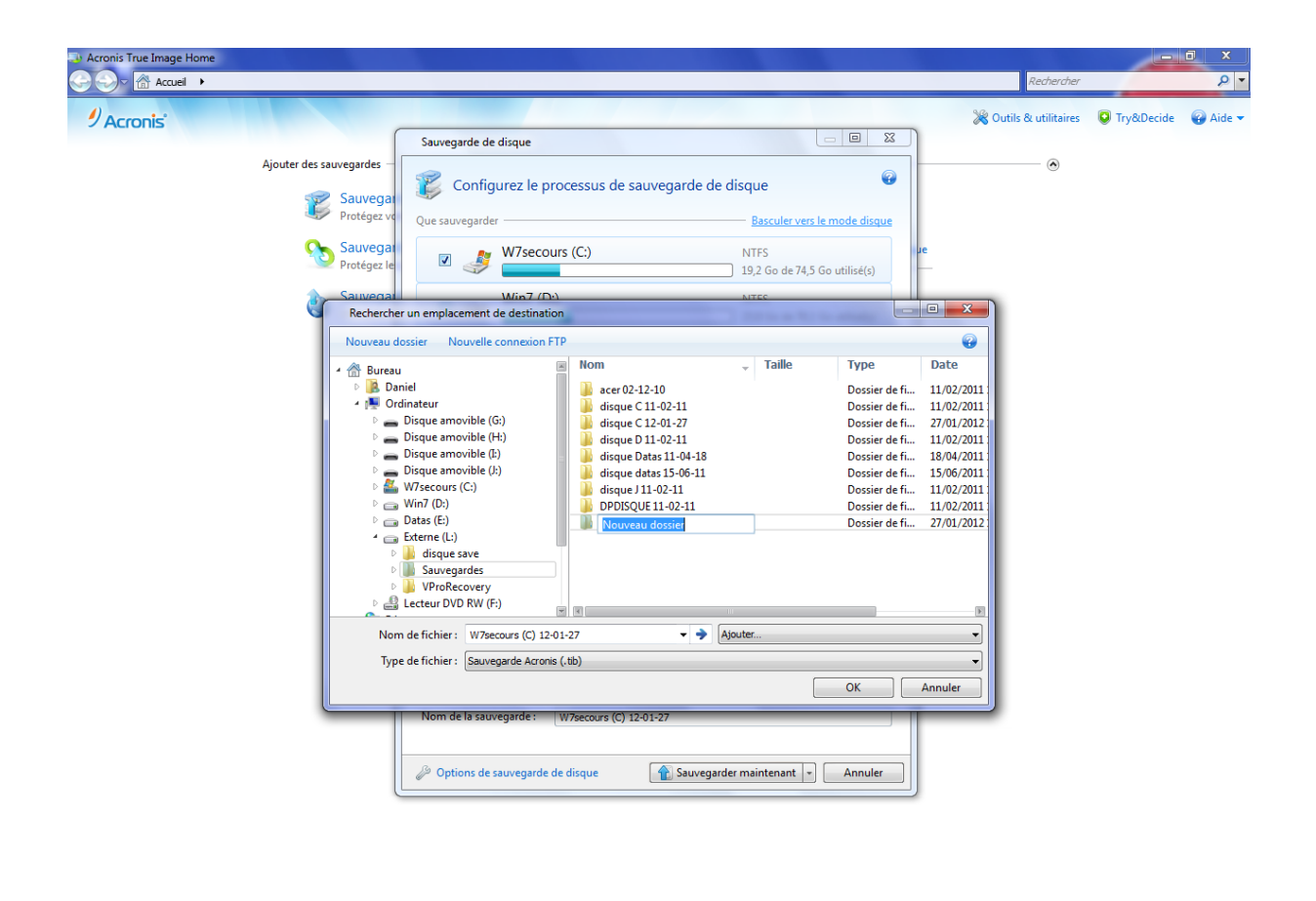

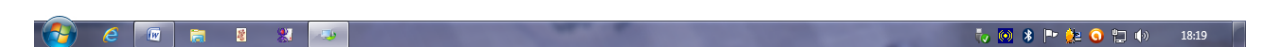

Sélectionner le disque Externe

Puis Sauvegardes (répertoire à créer si vous n'avez pas l'équivalent)

Puis créer un dossier pour le nommer Save disque secours C avec la date du jour

|           |                                                                  |                                                                 |                           | Rechercher             |              | P      |
|-----------|------------------------------------------------------------------|-----------------------------------------------------------------|---------------------------|------------------------|--------------|--------|
| 9 Acronis | Sauvegarde de disque                                             |                                                                 |                           | 💥 Outils & utilitaires | 😺 Try&Decide | 🕢 Aide |
| Ajouter   | des sauvegardes -<br>Sauvega<br>Protégez vr<br>Que sauvegarder - | processus de sauvegarde de disque                               | @                         | ۲                      |              |        |
|           | Sauvegar<br>Protégez le                                          | Durs (C:) NTFS 19,2 G                                           | o de 74,5 Go utilisé(s)   |                        |              |        |
|           | Sauvegal<br>Utilisez le s                                        | 2;) NTFS 23,8 G                                                 | o de 78,1 Go utilisé(s)   |                        |              |        |
|           | 🗖 🥪 Datas (I                                                     | E:) NTFS 61,9 G                                                 | o de 220,0 Go utilisé(s)  |                        |              |        |
|           | Externe                                                          | (L:) NTFS<br>386,7 (                                            | Go de 931,5 Go utilisé(s) |                        |              |        |
|           |                                                                  | Taille estimée d                                                | e la sauvegarde : 11,5 Go |                        |              |        |
|           | Exclusions :                                                     | Ajouter                                                         |                           |                        |              |        |
|           | Destination :                                                    | L:\Sauvegardes\save w7secc<br>543,68 Go de 931,51 Go libre(s)   | ours <sub>NTFS</sub>      |                        |              |        |
|           | Planification :                                                  | Désactiver Activer                                              |                           |                        |              |        |
|           | Schéma de sauvegarde :                                           | Chaîne de version<br>Le programme supprime les versions de sauv | regarde datant de plus    |                        |              |        |
|           | Nom de la sauvegarde :                                           | W7secours (C) 12-01-27                                          |                           |                        |              |        |
|           | Options de sauvegarde                                            | : de disque                                                     | nant 🔹 Annuler            |                        |              |        |

🚱 e 🔟 📾 🗴 💌 🏷 🔘 🛠 🏴 🈫 🧕 👘 🚸 🛛 18:26

## Sauvegarder maintenant

| Acronis True Image Home |             |                                                                                                    |                                                                                                    | Rechercher                |              | × ۵      |
|-------------------------|-------------|----------------------------------------------------------------------------------------------------|----------------------------------------------------------------------------------------------------|---------------------------|--------------|----------|
| Acronis                 | 10          |                                                                                                    |                                                                                                    | 💥 Outils & utilitaires    | 😺 Try&Decide | 🚱 Aide 🕶 |
|                         | Ajouter des | sauvegardes                                                                                                    |                                                                                                    |                           |              |          |
|                         |             | <ul> <li>Sauvegarde de disque et partition<br/>Protégez votre ordinateur contre tout sinistre.</li> <li>Sauvegarde sans arrêt<br/>Protégez les partitions et les fichiers en continu.</li> <li>Sauvegarde en ligne<br/>Utilisez le stockage en ligne pour conserver vos données en sécurité.</li> </ul> | Plus de fonctionnalités :<br>Sauvegarde de fichiers<br>Sauvegarde du courrier électronique<br>Créer un support de démarrage<br>Rechercher une sauvegarde |                           |              |          |
|                         |             | Mes sauveg                                                                                                    | gardes <del>-</del>                                                                                                    |                           |              |          |
|                         | S<br>S      | auvegarde de « W7secours (C) 12-01-27 »<br>auvegarde en cours                                                                                                    | Eteindre l'ordinateur aprè Temps restant : calcul en cours                                                                                               | s l'achèvement<br>Annuler |              |          |

## Et voilà c'est terminé

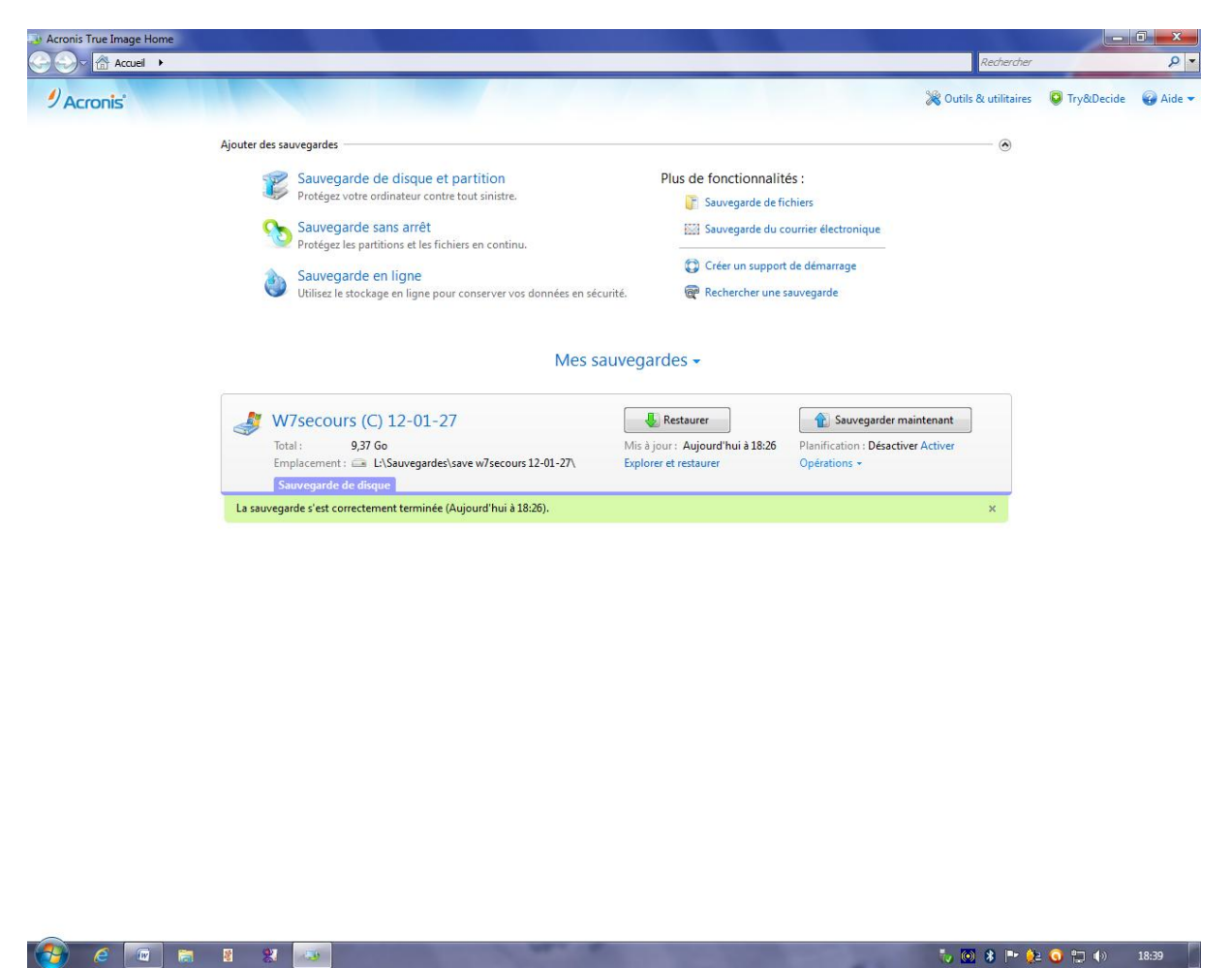

Durée 10mn pour 23,8Go dans un fichier de sauvegarde de 9,8Go